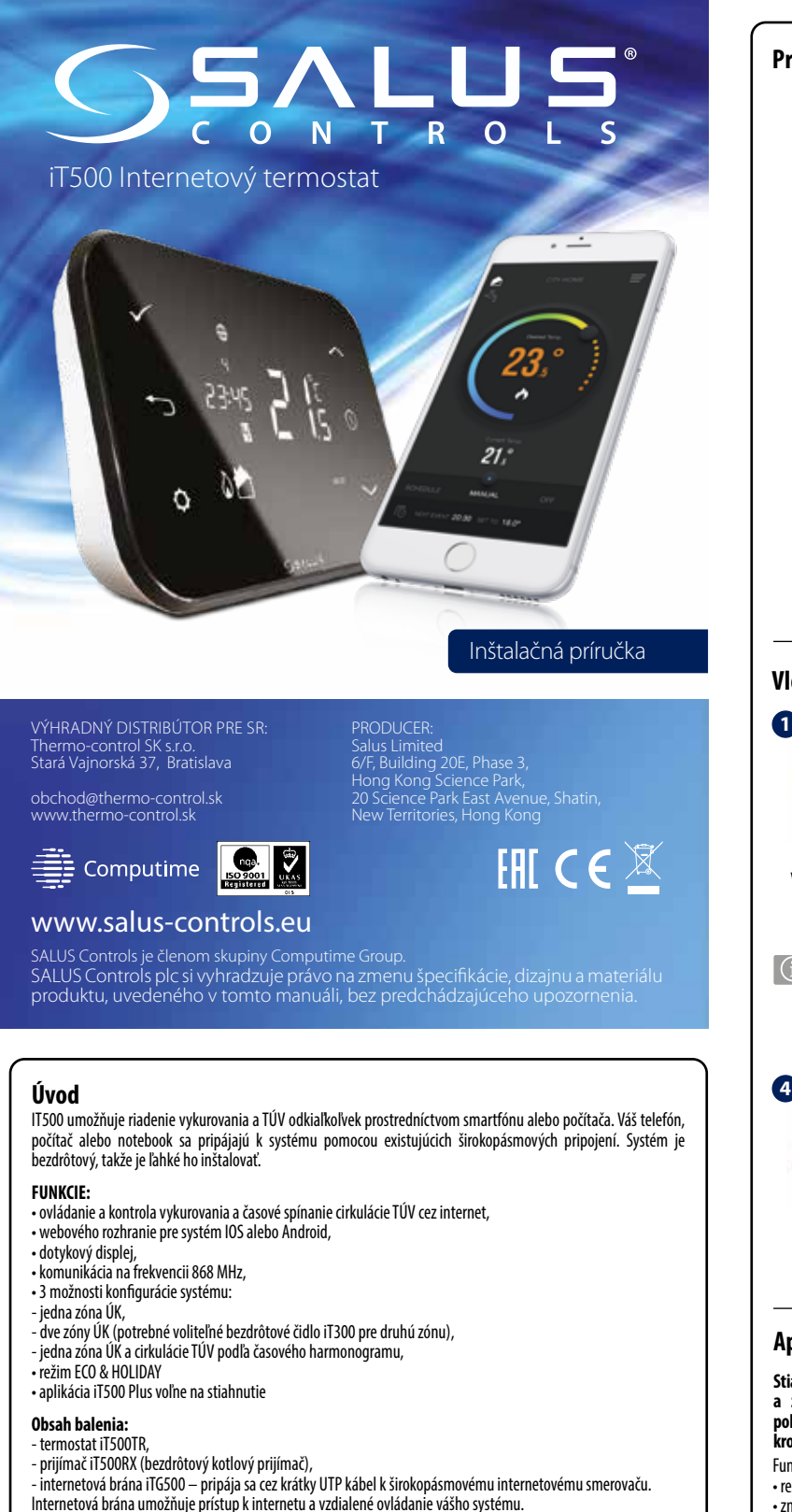

#### Zhoda produktu

Tento výrobok je v súlade s nasledujúcimi smernicami EÚ: Elektromagnetická kompatibilita 2014/30 / EÚ, Smernica o nízkom napätí 2014/35 / EÚ, smernica 2014/53 / EÚ a 2011/65 / EÚ. Kompletné informácie sú k dispozícii na internetovej stránke www.saluslegal.com

## Mezpečnostné informácie

Používajte v súlade s národnými predpismi a predpismi EÚ. Prístroj používajte iba na určené účely a udržujte ho v suchu. Výrobok je určený iba na interiérové použitie. Inštaláciu musí vykonať kvalifikovaná osoba v súlade s národnými predpismi a predpismi EÚ.

### Technická špecifikácia

| Napájanie:               | iT500 - 2 x AA batéria<br>iT300 - 2 x AAA batéria<br>iT500RX - 230 V AC 50Hz |
|--------------------------|------------------------------------------------------------------------------|
| Maximálna záťaž:         | CH1: 16 A odporová, 5 A indukčná<br>CH2: 5 A odporová, 3 A indukčná          |
| Rozsah riadenia teploty: | 5 °C – 35 °C (nastavenie po 0,5 °C)                                          |
| Protizámrzná teplota:    | 5 °C – 9 °C (nastavenie po 0,5 °C)                                           |
| Hysterézia:              | 1°C                                                                          |
| Skladovacia teplota:     | -20 °C až 60 °C                                                              |
| Trieda ochrany IP:       | IP 30                                                                        |

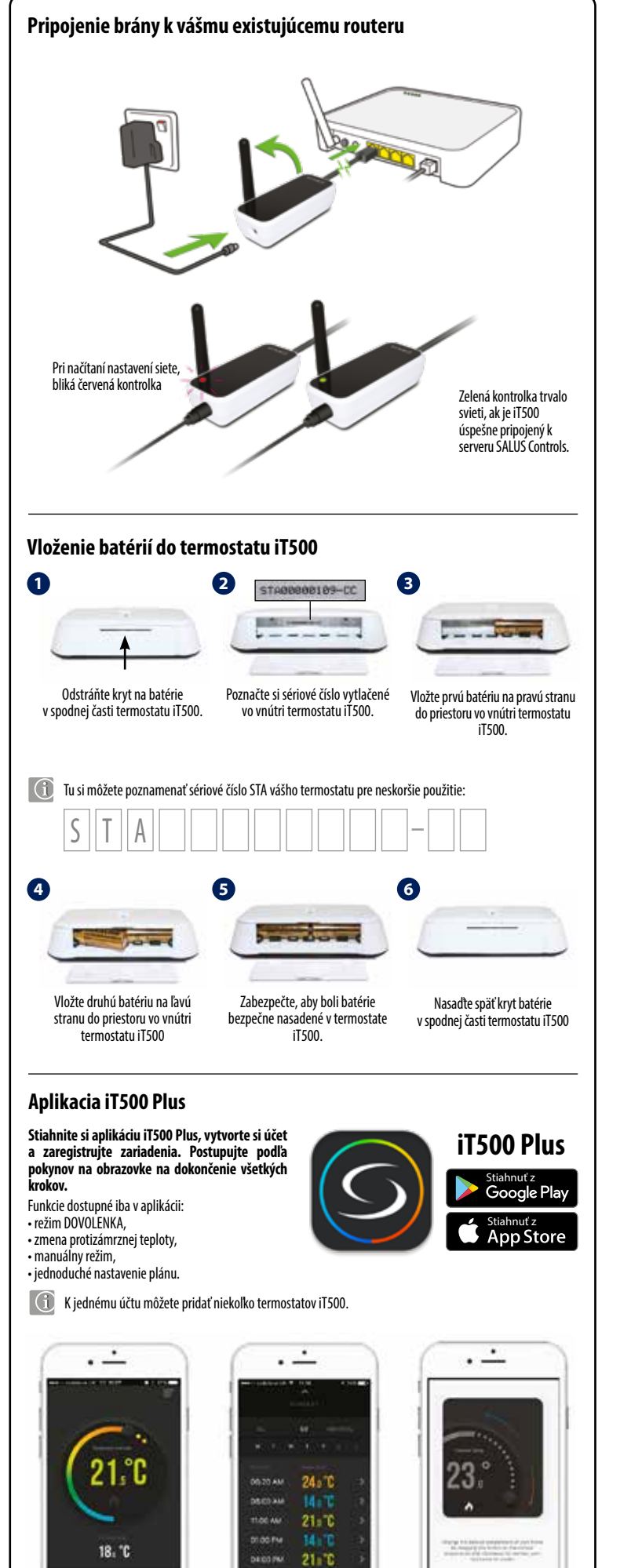

aco int

Prehľadné používateľské

rozhranie

14.70

0

Jednoduché úpravy rozvrhov

vykurovania. Vyberte si zo: VŠETKY,

5/2 alebo INDIVIDUÁI NF dni.

-

1

S prehľadnými návodmi

o tom, ako používať aplikáciu.

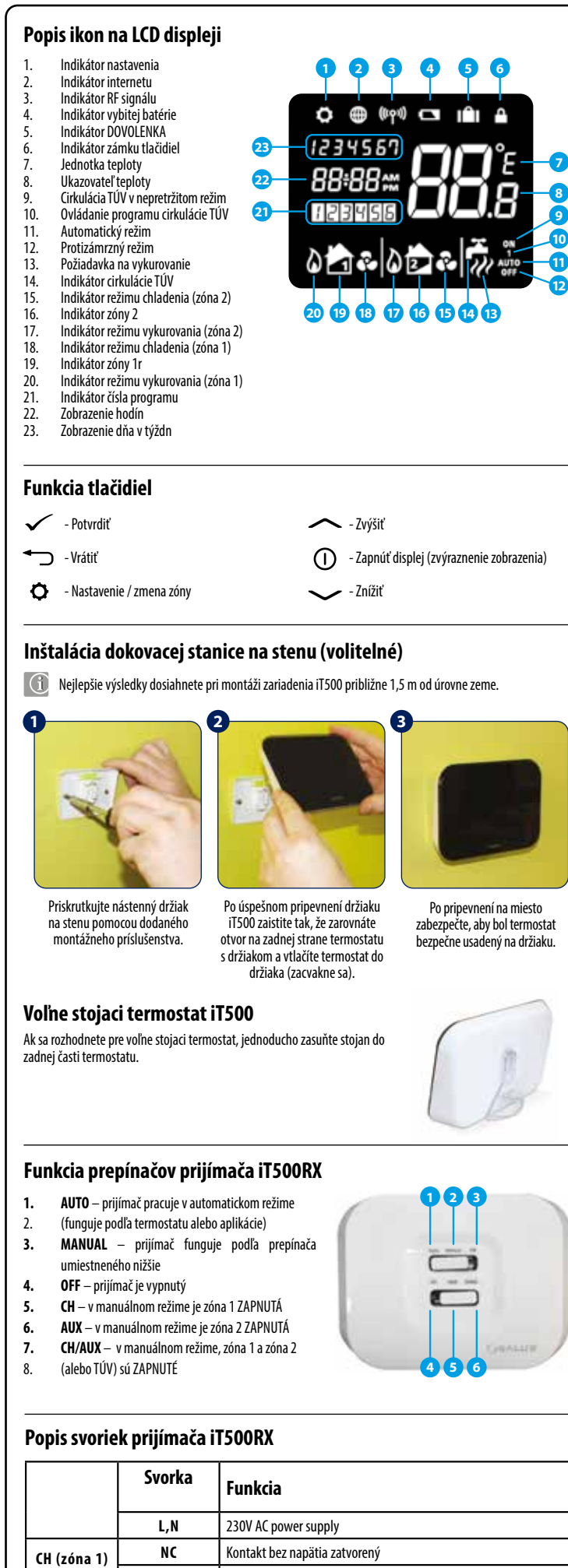

NO

СОМ

NC

NO

СОМ

AUX (zóna 2)

alebo 🛋

Kontakt bez napätia otvorený

Vstupný kontakt (spoločný)

Kontakt bez napätia zatvorený

Kontakt bez napätia otvorený

Vstupný kontakt (spoločný)

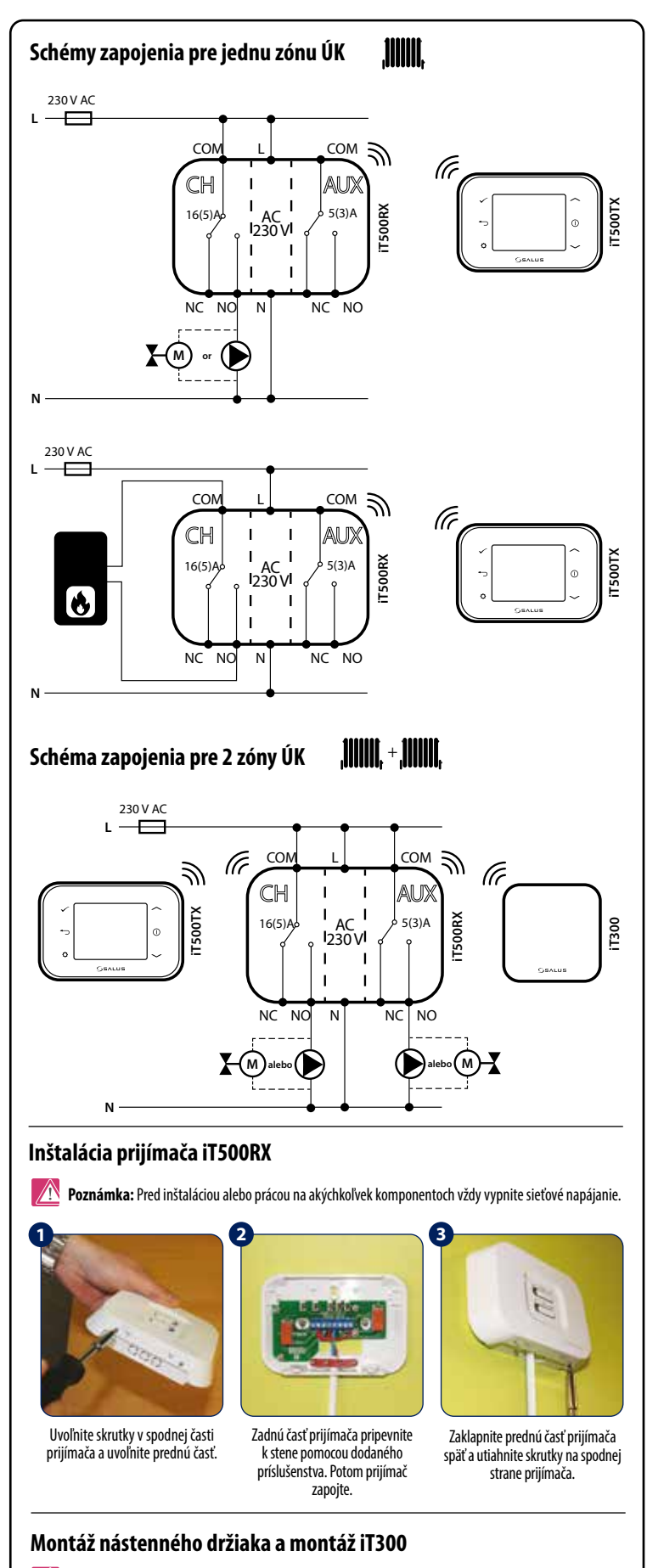

Poznámka: iT300 sa predáva samostatne. Môže sa použiť, iba ak váš systém podporuje druhú zónu ÚK.

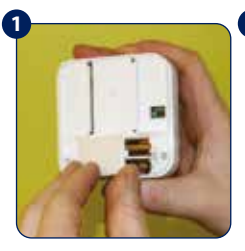

Vložte 2 batérie AAA, ktoré sú súčasťou balenia, pod kryt na zadnej strane iT300.

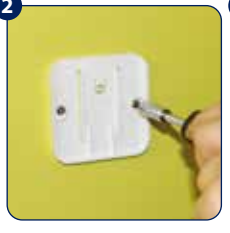

Pripevnite nástenný držiak na vhodnú stenu pomocou dodaného príslušenstva.

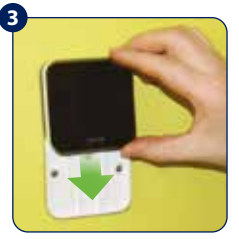

Zarovnajte drážky na zadnej strane iT300 a zasuňte na držiak.

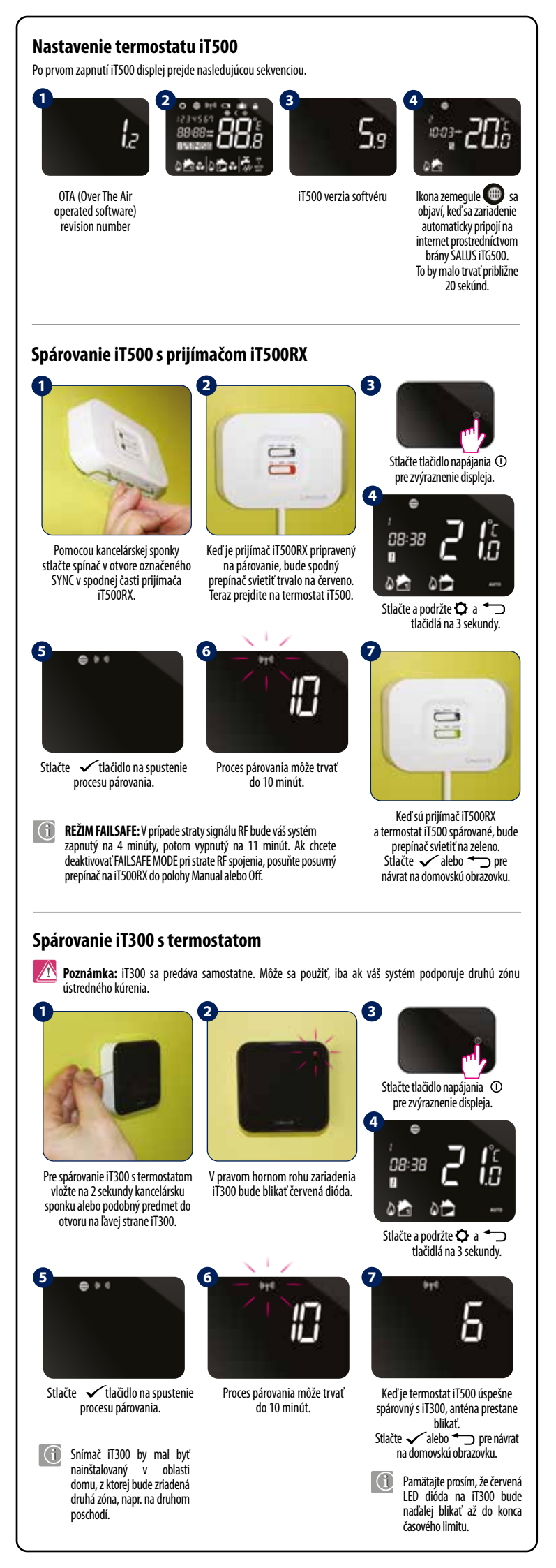

#### Výber konfigurácie systému Do tohto menu by mal vstúpiť iba montážnik, pretože zmeny môžu mať nepriaznivý vplyv na váš vykurovací systém. 🚯 Stlačením 🖜 sa kedykoľvek vrátite na predchádzajúci krok alebo podržaním 🖜 na 5 sekúnd sa vrátite na lomovskú obrazovku 1 18 Stlačte tlačidlo napájania 🛈 Stlačte a podržte 🗘 Stlačte 🗸 pre potvrdenie. pre zvýraznenie displeja. a — tlačidlá na 3 sekundv Stlačením tlačidla 🔨 alebo 🗸 vyberte konfiguráciu systému. Pre potvrdenie stlačte 🖌 tlačidlo ¶+ **F** Jedna zóna ÚK + TÚV Jedna zóna ÚK. Dve zóny ÚK. 51 -0 0 0P 0 alebo alebo alebo - 🔁 🍪 . Stlačením tlačidla \land alebo 🗸 vyberte režim vykurovania 🕅 alebo chladenia \* 🚱 Stlačte tlačidlo 🗸 pre potvrdenie. \* Chladenie je možné zvoliť, iba ak to váš systém podporuje. 0 inn Stlačte tlačidlo 🖍 alebo 🗸 Stlačením 🖍 alebo 🗸 na výber jednotky teploty. vyberte časové pásmo (GMT). Stlačte tlačidlo 🗸 pre Stlačte tlačidlo 🗸 potvrdenie pre potvrdenie GMT+2 hodiny GM. GMT+3 hoding 3 hr 'nr 'nr BELGIUM ESTONIA RUSSIA\* AUSTRIA BULGARIA IRELAND POLAND TURKEY LITHUANIA DENMAR PORTUGAL GERMANY SWEDEN CYPRUS BELARUS\* ICELAND\* GREECE FINLAND CZECH NORWAY SPAIN MALTA ROMANIA MOLDOVA FRANCE CROATIA RUSSIA LATVIA ITALY SERRIA UKRAINE SWITZERLAND BOSNIA LUXEMBOURG **SLOVENI** HOLLAND SLOVAKIA Krajiny označené \* nedodržiavajú letný čas. Podrobnosti nájdete nižšie. 00 DST (Daylight Saving Time) ZAP automaticky zmení váš čas z letného 92F na zimný Stlačte *constantiale stlačidlo* na zapnutie alebo vypnutie funkcie letného času. Stlačte 🗸 pre potvrdenie.

# Nastavenie času a dátumu ① Po pripojení na internet nastaví iT500 automaticky čas a dátum. Toto je však možné nastaviť aj manuálne.

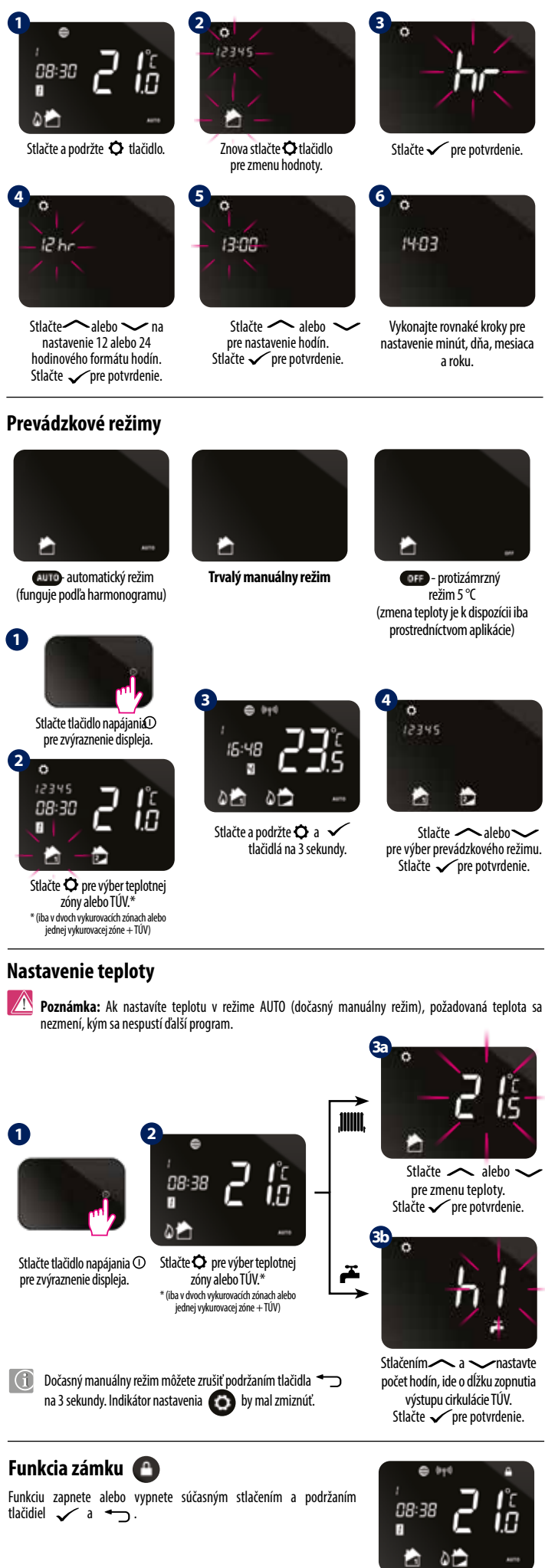

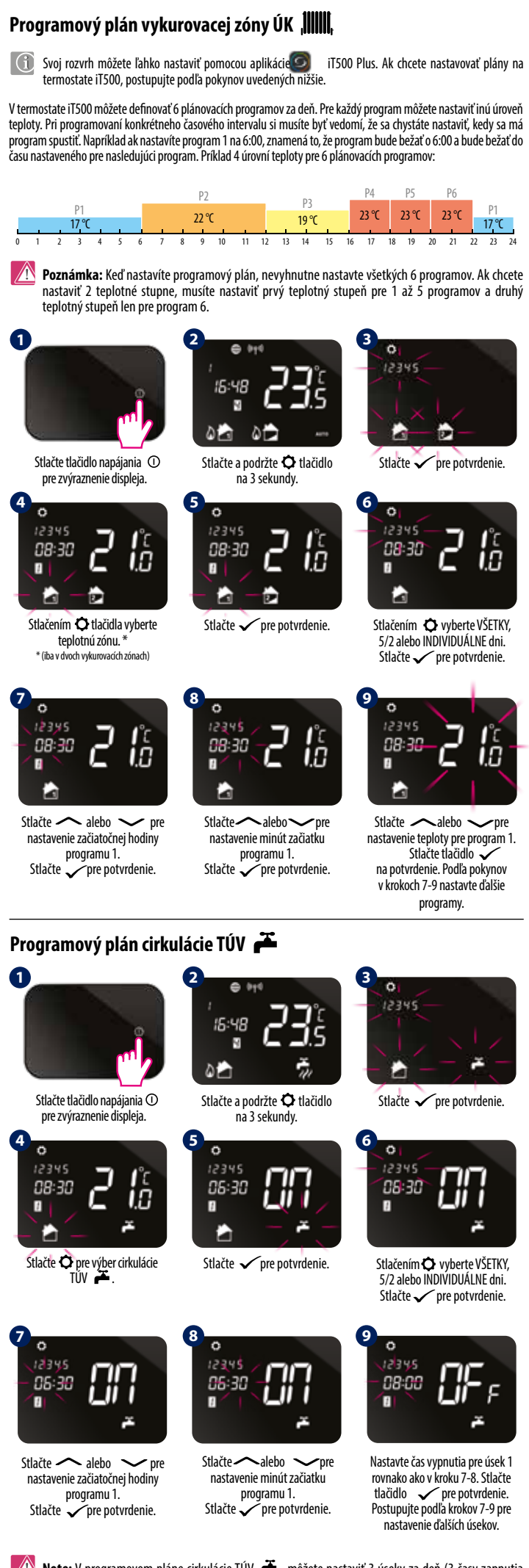

Note: V programovom pláne cirkulácie TÚV 🍝 môžete nastaviť 3 úseky za deň (3 časy zapnutia a vypnutia). Pre každý úsek musíte definovať čas začiatku a čas konca.